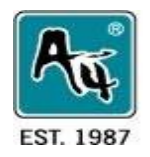

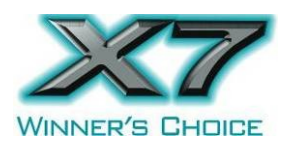

# Программное обеспечение Oscar Mouse Editor

(Преимущество в игре)

# Руководство пользователя

Модели: XL-771K, XL-755K, XL-740K, XL-730K, XL-750MK, XL-750BK, X-748K, X-738K, X-718K, X-710MK, X-710BK, X-705K, X-755K

www.a4tech.ru

### Установка ПО "Oscar Mouse Editor"

(Примечание: драйвер для Windows 2000, XP, XP (x64), 2003(x64) и VISTA x86)

| А. Перед установкой ПО Oscar, деинсталлируйте ПО Oscar для другий                                                                      | Programs Cccessories                                                                                                    |
|----------------------------------------------------------------------------------------------------|----------------------------------------------------------------------------------------------------|
| мышей.                                                                                                    | Documents OSCAR Manual Social Editor OSCAR Manual OSCAR Mouse Script Editor                                                                                                    |
| <b>В.</b> Вставьте диск с ПО Oscar.                                                                                                    | Settings                                                                                                    |
| С. Следуйте указаниям по установке.                                                                                                    | Search +                                                                                                    |
| <b>D.</b> После удачной установки ПО на рабочем столе появится ярлык Oscar " <b>Ж</b> ".                                               | Help and Support     Run                                                                                                    |
| Или<br>Найдите "Oscar Editor" через панель задач в списке программ. (Если вы<br>не нашли Oscar в списке, необходимо переустановить ПО) | Log Off laggon<br>Turn Off Computer<br>Start<br>Start<br>Sta |
| Е. Перезагрузите компьютер после установки.                                                                                            |                                                                                                    |
| Для удаления драйвера: START>> PROGRAMS>>Oscar Editor>>Uninstall                                                                       | OSCAR.                                                                                                    |

#### Подключение мыши

| 1: Вставьте USB-штекер мыши в USB-порт компьютера.  | O |        |
|-----------------------------------------------------|---|--------|
| 2: Компьютер автоматически определит вашу мышь.     |   |        |
| 3: В противном случае:                              |   | 13 Mar |
| 1. Отсоедините и повторно воткните USB-штекер мыши. | X |        |
| 2. Попробуйте подключить к другому USB-порту.       |   |        |

Мышь "plug and play", не требует установки драйвера. Для настройки функций кнопок мыши установите предварительно ПО.

### Использование ПО Oscar Mouse Editor

Программирование кнопок мыши в "Optional Macro":

#### 1: Откройте Main Menu ПО Oscar Mouse Editor

Дважды нажав на иконку "Oscar Editor" "<sup>24</sup>" на рабочем столе. или

START >> PROGRAM >> Oscar Editor. Появится Основное меню, как показано справа.

Step 2: Вы можете программировать кнопки мышки

Step 3: Выберете функцию для каждой кнопки мыши из перечня.

Step 4: После того, как все кнопки будут запрограммированы, вы можете сохранить данный скрипт, например, как "Game Play 1", который можно будет найти в Script option Основного меню "Main Menu".

Step 5: нажмите "Download to Mouse" для сохранения установок в памяти мыши.

#### Функционирование ПО "OSCAR Mouse Editor"

Обычная компьютерная мышь ограничена настройками по умолчанию, даже для программируемых опций есть ограничения по выбору приложений.

#### Отличие Редактора Oscar

А4Tech "Oscar Mouse Editor" прорывается через этот барьер, пользователи в состоянии установить самодельные программы при использовании простых логических команд (, типа "Цикла", "Если", "Равный", "Интервальное Повторение", + "Перехода" и т.д.) или при использовании комбинаций команды (как "Изменение Задержки между командами, ", " Управление курсорными абсолютными/относительными смещениями", "Имитация мыши", "Имитация клавиатуры", "Запоминание повторяемых действий клавиатуры и мыши " ... и т.д.), . Кроме того, вместо сложных и повторных операций мыши, Вы можете запрограммировать мышь выполнять любые игровые трюки с одним щелчком без установки драйвера. Простота, высокая эффективность, и подавляющая власть Оскара принесут Вам беспрецедентный опыт и доминирование в игре!

#### Сайт Обмена Скриптами Oscar

Помимо программирования предпочтительных скриптов, вы можете также поделиться ими через "Сайт Обмена Скриптами **Oscar**" для того, чтобы совместно использовать с другими, или загрузить предпочтительные скрипты, чтобы модернизировать вашу мышь. Для получения дополнительной информации, пожалуйста, посетите <u>www.x7.cn/Oscaren</u>

#### Что такое скрипт? И чем скрипт может помочь Вам?

Прежде, чем продолжать, необходимпо понять, что значит термин «скрипт», чтобы Вы смогли полноценно использовать мощное программное обеспечение Оскар. Скрипт - специальный формат файла, используемый в пределах программного обеспечения Оскара. После того, как скрипт команды собран, его можно сохранить в скрипт-файле, и хранить непосредственно в встроенной памяти мыши. Таким образом, мышь преобразовывается в специальный скрипт-файл для игры в Counter Strike, и когда это активизировано, все кнопки мыши исполняют предварительно установленные специальные команды управления.

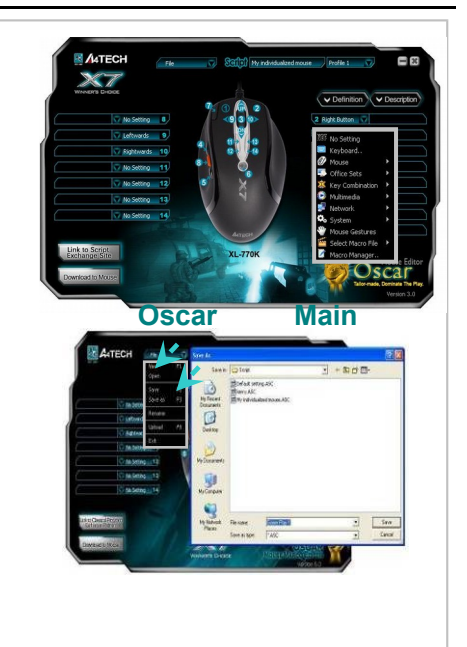

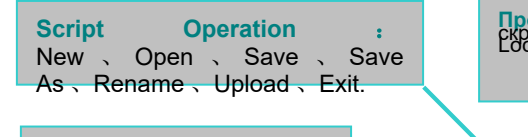

программировать

чтобы совместно

свою мышь.

Профиль 1 & 2: Встроенная память мыши позволяет сохранить до 2 скриптов с возможность переключения скриптов (на клавиатуре "Scroll

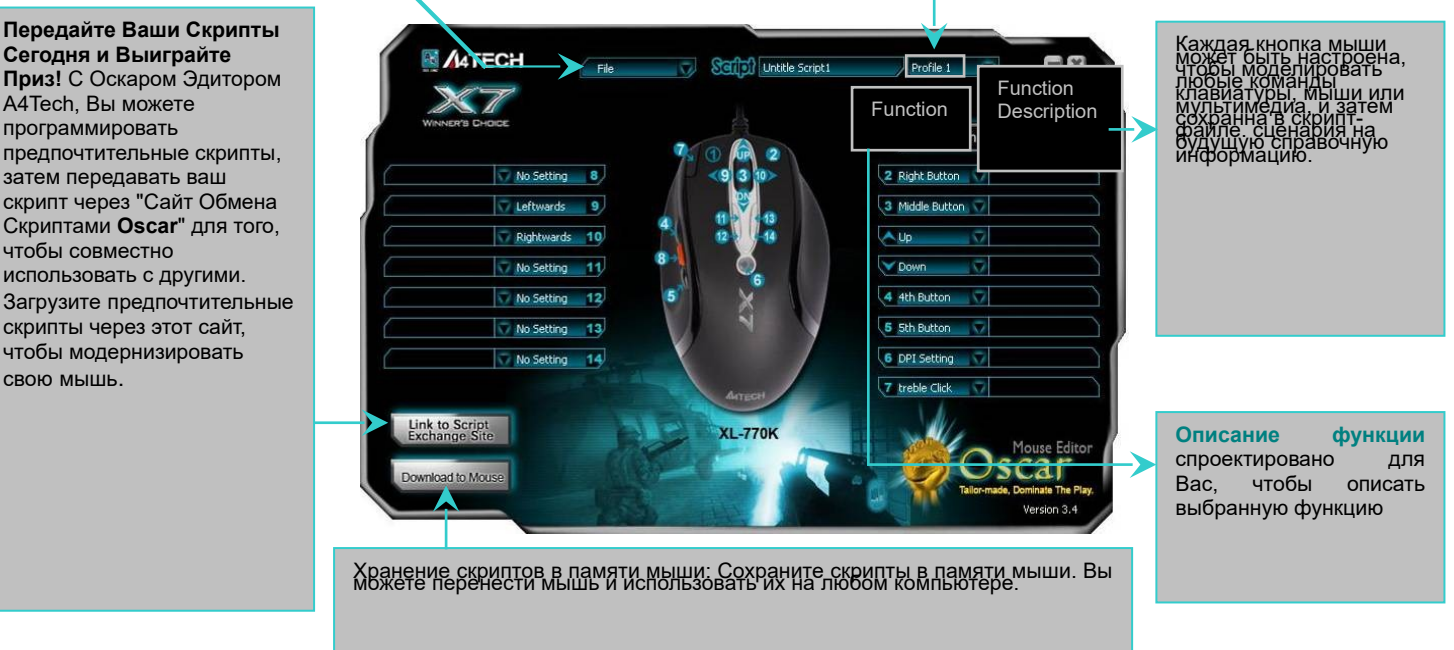

#### Главное меню Oscar

#### Показывает возможные настройки для каждой кнопки

Выберете любую опцию клавиши в «Основном меню Oscar», появится перечень возможных задач «Меню Задач» для каждой.

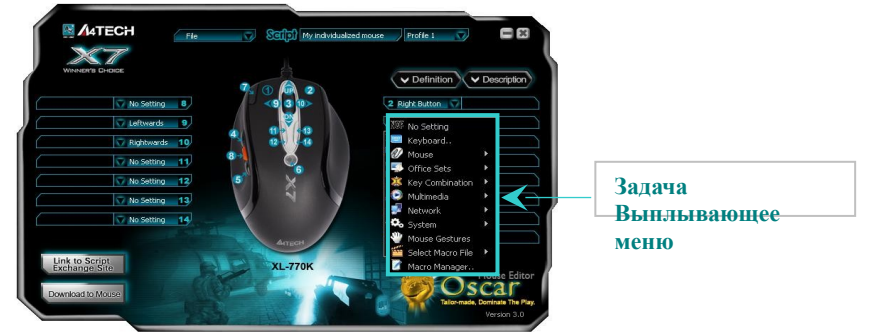

| Функции                   |  | Доступные задачи                                                                              |
|---------------------------|--|-----------------------------------------------------------------------------------------------|
| Опциональная Без настроек |  |                                                                                               |
| Макрокоманда              |  | Системные настройки по умолчанию или функции не выбраны                                       |
| Клавиатура                |  | Любая клавиша или комбинация                                                                  |
| Мышь                      |  | Левая кнопка, правая кнопка, Средняя кнопка, 4-я кнопка, 5-кнопка, Вверх, Вниз, Влево, Вправо |

|                 | Настройки   | Увеличить & Уменьшить, Вставить текст, Paste Text, Открытие исполняемого файла: "EXE & COM                                      |  |
|-----------------|-------------|----------------------------------------------------------------------------------------------------|--|
|                 | Офиса       | &BAT"                                                                                                    |  |
|                 |             | Примечание: Если выбрано «Вставить текст» в «Настройках Офиса», на экране появится «Рис. А»,                                    |  |
|                 |             | как показано, Вы можете ввести текст для вставки.                                                                               |  |
|                 |             | Горил buffer texts to paste<br>Горит buffer texts to paste<br>Ссит Стинх<br>Разбе Стини<br>Recent texts<br>Сок Сапсее<br>Fig. A |  |
|                 | Комбинация  | 1. Текстовые команды: "Вырезать (Ctrl+X), Копировать (Ctrl+C), Вставить (Ctrl+V), Удалить.                                      |  |
|                 | клавиш      | Поиск (Ctrl+F), Выделить все (Ctrl+A), Восстановить (Ctrl+Y), Отменить(Ctrl+Z).                                                 |  |
|                 |             | 2. Файловые команды: "Новый файл (Ctrl+N), Открыть файл (Ctrl+O), Сохранить как, (Ctrl+S), Печать (Ctrl+P)                      |  |
|                 | Мультимедиа | Media Player, Предыдущая запись, Последующая запись, Стоп, Воспроизвести/Пауза, Отключение                                      |  |
|                 |             | звука, Уменьшить громкость, Увеличить громкость.                                                                                |  |
|                 | Сеть        | Назад, Вперед, Стоп, Поиск, Обновить, Избранное, IE, Электронная почта                                                          |  |
|                 | Система     | Калькулятор, Мой компьютер, Спящий режим, Выкл. питание                                                                         |  |
|                 | Перемещение | Нажмите "Необходимую кнопку", и переместите вашу мышь в 16 различных направлениях,                                              |  |
|                 | мыши        | чтобы выполнить функции, типа "Увеличить, Уменьшить, Предыдущая страница,                                                       |  |
|                 |             | Следующая страница» до 16 функций.                                                                                              |  |
|                 | Выбрать     | Существует несколько примеров скриптов в "Select Macro file" для демонстрации возможностей                                      |  |
|                 | Макро файл  | ПО посредством загрузки соответствующего скрип-файла в память мыши. Кроме того, загрузите                                       |  |
|                 |             | предпочтительные скрипты, чтобы без усилий модернизировать вашу мышь через "Сайт                                                |  |
|                 |             | Обмена Скриптами".                                                                                                    |  |
|                 |             | Для получения дополнительной информации, пожалуйста, посетите <u>www.x7.cn/oscaren</u>                                          |  |
| Программировани | Макро       | Вы можете записать все действия мыши и клавиатуры и запрограммировать вашу мышь                                                 |  |
| е Макрокоманды  | Менеджер    | на выполнение сложных и повторных команд за доли секунды!                                                                       |  |

Программирование кнопок мыши в "Макро Менеджере"

1: Любой кнопкой из "Основного Меню Oscar", выбрать " Макро Менеджер" из "Опускающегося меню Задач". "Менеджер Макрокоманды Меню" выскочит как показано справа; Вы можете редактировать ваш макроскрипт и затем применить к кнопкам соответственно (см. ниже, "как редактировать макрокоманду скрипта").

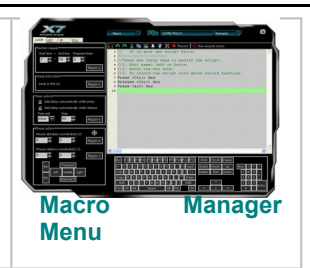

2: После окончания, нажмите значок **н** и следуйте указаниям на экране, чтобы закончить сохранение макрокоманды скрипта. Имя Масго-файла появляется в ключевом столбце "Главного Меню".

3: Нажмитените "Загрузить в память мыши" для сохранения скрипт в памяти мыши.

Примечание: В любое время, только скрипт-файл, сохраненный в мыши будет активизирован. Чтобы активизировать любой новый скрипт-файл, Вы должны каждый раз загружать скрипт-файл на мышь: Из главного меню, щелкните "Загрузить в память мыши", отобранный скрипт-файл будет загружен в встроенную память мыши. Скрипт будет активизирован сразу после успешного завершения загрузки.

#### Основные функции "Макро Менеджера"

Нажмите любую кнопку опций из "Основного Меню Oscar" и выберете "Макро Менеджер" из "Опускающегося меню Задач"

Логическая Область Команд Расширенные логические команды (, типа: цикл, пропустите линию, если, равный, интервальное повторение, + перехода и т.д.), это обеспечивает простое решение для редактирования сложных функций Сделайте запись действий К/В и Мыши Действия мыши и клавиатуры дублируются и затем точно воспроизводятся за секунды.

Область Контроля Времени Изменяет запаздывание между командами, например, более длинное запаздывание может устранить отдачу электронной пушки и сконцентрироваться на пункте воздействий, более короткое запаздывание может ускорить скорость стрельбы.

Курсор Управления, Абсолютное / Относительное Смещение например, в шутерах, Вы можете подавить отдачу электронной пушки, переместив Ось Y в отрицательное относительное смещение; или Вы можете развернуться на 180 градусов, осуществляя полукруглое относительное смещение.

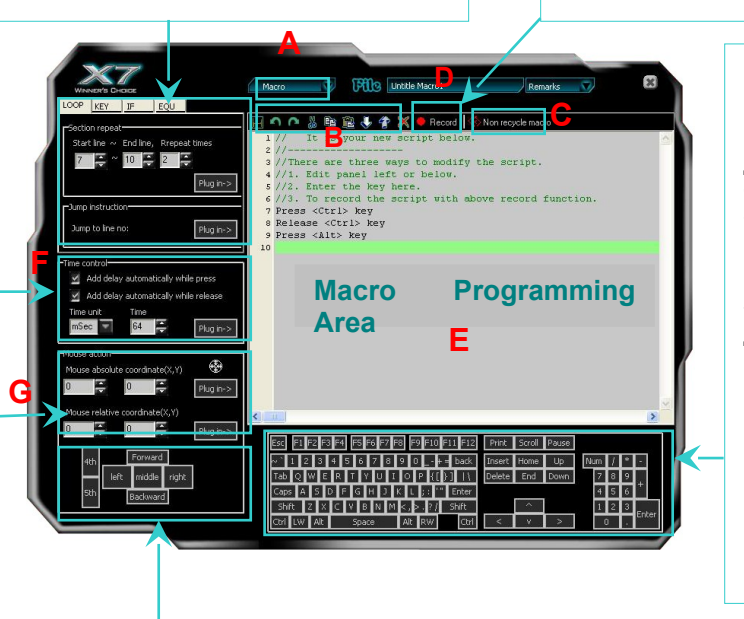

Область Моделирования Клавиатуры - например, в шутерах, однократное нажатие на кнопку мыши выполнит разом все действия, чтобы купить все оружие, или быстро поставить задачу группе, или выполнить последовательные команды с клавиатуры. Например, в "WARCRAFT", Вы можете упростить последовательные действия при использовании комбинации клавиш Ctrl+Shift+others и получить преимущество перед вашими противниками.

Область Моделирования Мыши - например, пятикратное нажатие на левую кнопку. Любая клавиша (кроме левой кнопки) может моделировать пятикратное нажатие, приводя к 5 последовательным выстрелам с жестокой и точной огневой мощью. Отрегулировав временной интервал к отрицательному относительному смещению Оси Y, 5 последовательных выстрелов будут сделаны молниеносно и сконцентрированы на цели; никто из противников не останется в живых!

## Меню Макро Менеджера

#### Обзор и использование

#### Область программирования Макро

Вы можете редактировать детали макрокоманды в "Области Макро Программирования". Вы можете ввести команды, перемещая мышь и нажимая на иллюстрации мыши / клавиатуры слева и снизу. Каждое действие, которое Вы предпринимаете, будет немедленно зарегистрировано и напечатано в "Области Макро Программирования". Выполнив все действия, щелкните "Сохранить" макро, который будет позже отнесен к названию макрокоманды для кнопки мыши, которую Вы выбрали ранее.

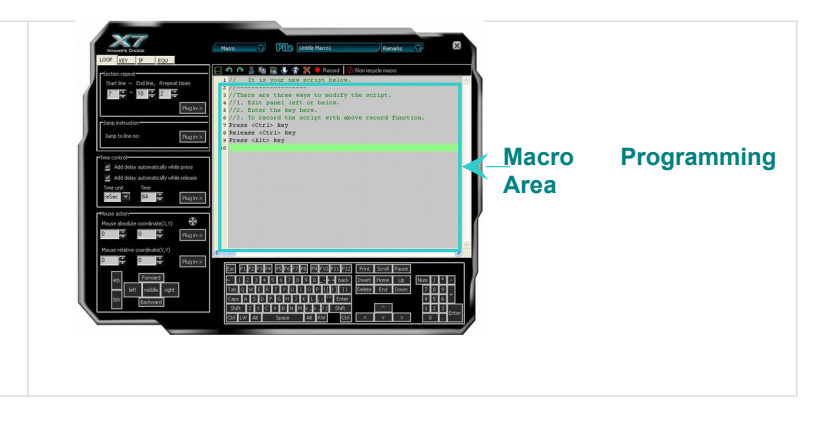

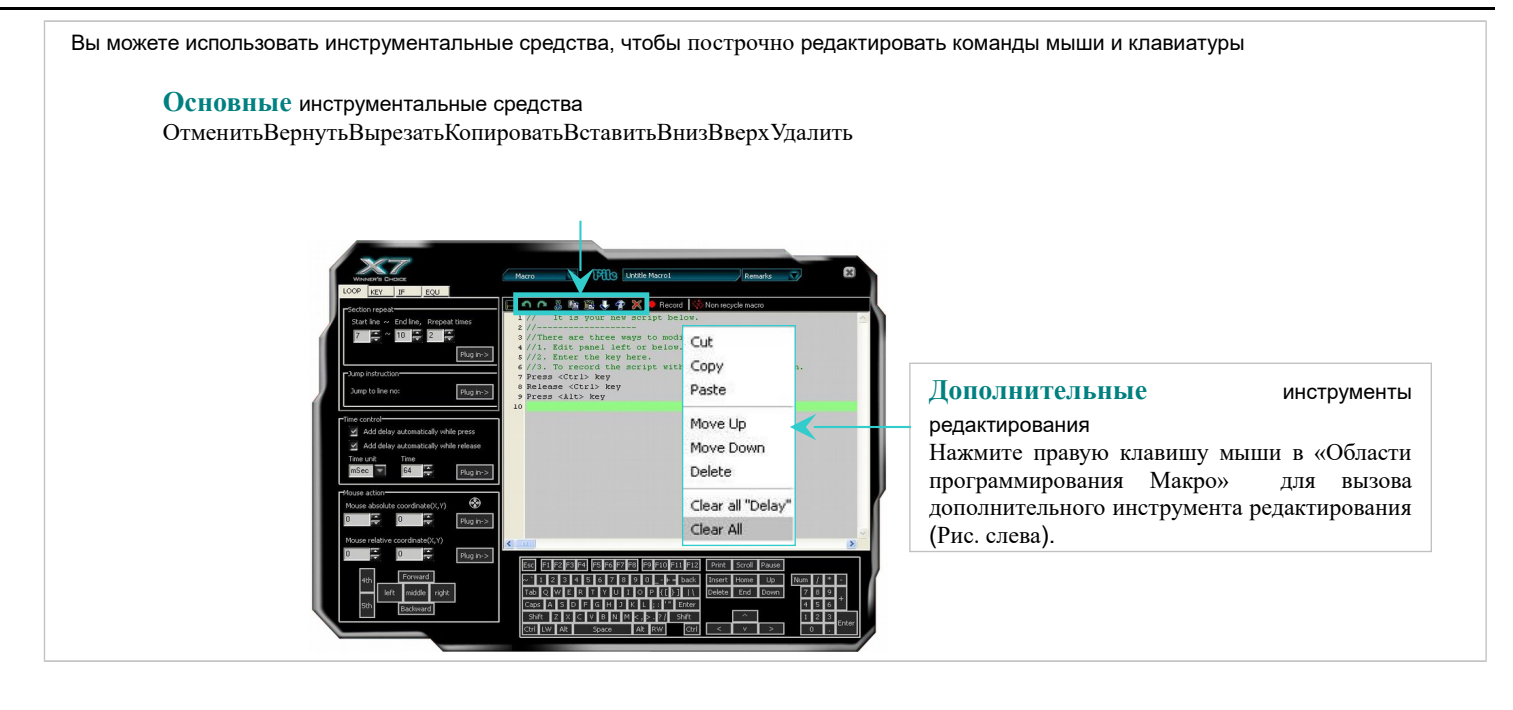

#### С. Нецикличный Макро

| Когда "Цикличный макро" активирован, доступны только две опции:                       |                     |                                    |
|---------------------------------------------------------------------------------------|---------------------|------------------------------------|
| А: "Нажать, чтобы запустить, отпустить, чтобы остановить": Если эта опция выбрана,    | 🐼 Non recycle macro |                                    |
| макрокоманда будет выполняться непрерывно, в то время как клавиша нажата, и не        | 🐼 Non recycle macro | 1                                  |
|                                                                                       | S Recycle macro     | 😰 Press to start. Release to stop  |
| остановится, пока та же самая клавиша не будет отпущена.                              |                     | 🕎 Press to start. Re-press to stop |
|                                                                                       |                     |                                    |
| В: "Нажать, чтобы запустить, повторно нажать, чтобы остановить": Если эта опция будет |                     |                                    |
| выбрана, макрокоманда будет выполнятся, в то время как клавиша нажата, , и не         |                     |                                    |
| остановится, пока другая клавиша не будет нажата.                                     |                     |                                    |

#### D. Запись действий мыши и Клавиатуры

Есть другой удобный и полезный способ редактировать макрокоманды. Активируя "Запись действий Мыши и Клавиатуры" в "Меню Макро Менеджера", Вы сможете "дублировать" каждое фактическое действие мыши или клавиатуры соответствующими командами, разграниченными надлежащим интервалом времени, а также записать и напечатать их синхронно. Следуйте указаниям, чтобы увидеть, как это работает:

- 1: В "В главном меню Oscar", выберете кнопку, которую собираетесь редактировать и выберете свойства "Макро Менеджера", как показано. Появится "Меню Макро Менеджера".
- 2: В "Меню Макро Менеджера" Нажмитените иконку "Запись" Record »>> нажмите "F11" на клавиатуре – начата запись действий.
- 3: Теперь Вы можете начать совершать любые действия мышкой и клавиатурой. Каждое действие мыши и клавиатуры, соответствующие команды печатаются синхронно в "Макро-Программной Области".

4: Нажмите "F12" для завершения редактирования и Нажмитените на иконку " на иконку " на иконку в на иконку в на иконку на иконку на иконку и на иконку и на

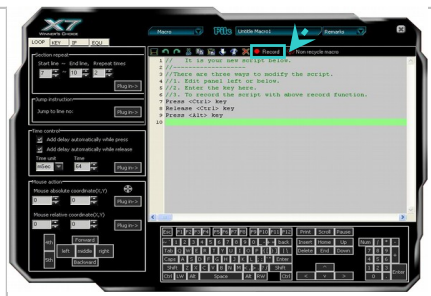

Меню Макро Менеджера

#### Е. Область Макро Программирования

Вы можете редактировать детали макрокоманды в "Области Макро Программирования". Вы можете ввести команды, перемещая мышь и нажимая на иллюстрации мыши / клавиатуры слева и снизу. Каждое действие, которое Вы предпринимаете, будет немедленно зарегистрировано и напечатано в "Области Макро Программирования". Выполнив все действия, щелкните "Сохранить" макро, который будет позже отнесен к названию макрокоманды для кнопки мыши, которую Вы выбрали ранее.

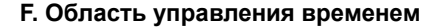

"Управление Временем" является модулем времени, исчисляемом в Минутах, Секундах или мсек для Вашего выбора, чтобы редактировать в командной строке. Вы можете поставить галочку, решив, установить ли время задержки на нажатие или отпуск, как Вам необходимо. Чтобы вставить элемент управления временем в командную строку, просто нажмите, "Включить", и Вы увидите, что новая команда управления временем добавлена в командной строке. Панель управления временем обычно используется вместе с областью мыши или областью клавиатуры, так, чтобы разграничить во времени команды друг от друга.

#### G. Курсор Управления, Абсолютное / Относительное Смещение

Курсор Управления, Абсолютное / Относительное Смещение В области мыши имеется иконка абсолютной координаты <sup>(Ф)</sup>, Нажмите и перемещение абсолютной координаты (X, Y) будет отображено в значениях абсолютной координаты мыши

Пример: Смотрим свойства файла "Т6"

Задача: Настроить среднюю кнопку под нажатие правой кнопки мыши и нажатие клавиши "R" на клавиатуре, чтобы

просмотреть свойства файла "Т6" с рабочего стола (без движений курсором)

Нужно сделать следующее:

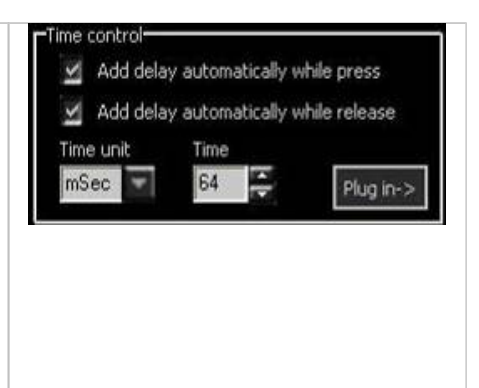

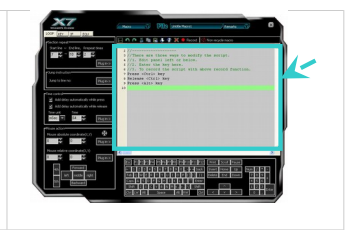

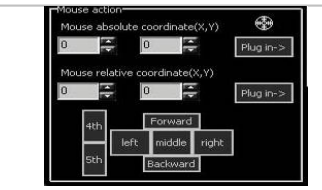

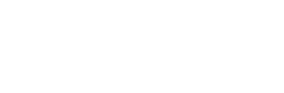

| <b>1:</b> Нажмите «Средней» кнопкой в «Главном меню <b>Osca</b> r" >> Нажмитенуть и выбрать свойства "Макро Менеджера", | 3 Middle Button 💎                 |
|----------------------------------------------------------------------------------------------------|-----------------------------------|
|                                                                                                    | 🔲 Keyboard                        |
| 2: Например, в качестве названия введем "Просмотр свойств".                                                             | Mouse                             |
| 3: Нажмитените и переместите иконку 💮 для появления файла "Т6" на рабочем столе, Абсолютная позиция                     | Key Combination                   |
| смещения мыши (X=115, Y=617) будет отображена в абсолютных координатах мыши.                                            | 💽 Multimedia 🔹 🕨                  |
| 4: Нажмитените на «Включить» в "Меню Макро Менеджера" для записи и исполнения движения мыши >>                          | System                            |
| Нажмите "Правый" в "Области мыши">>Нажмите "R" в "Области клавиатуры" >>Нажмите на иконку "🖬"                           | Select Macro File 🕨               |
| для сохранения установок >> Нажмите "Закрыть" "Меню Макро Менеджера", После этого наше название                         | <ul> <li>Macro Manager</li> </ul> |
| "Просмотр свойств" появиться в "Главном Меню Oscar".                                                                    |                                   |
| 5: Нажмите "Загрузить в мышь" в "Главном Меню Oscar", чтобы записать в память мыши.                                     |                                   |
| Проверим работу функции.                                                                                                |                                   |
| При нажатии средней кнопки мыши, Вы можете просматривать напрямую свойства файла "Т6".                                  |                                   |

#### Дополнительные функции "Oscar Mouse Editor"

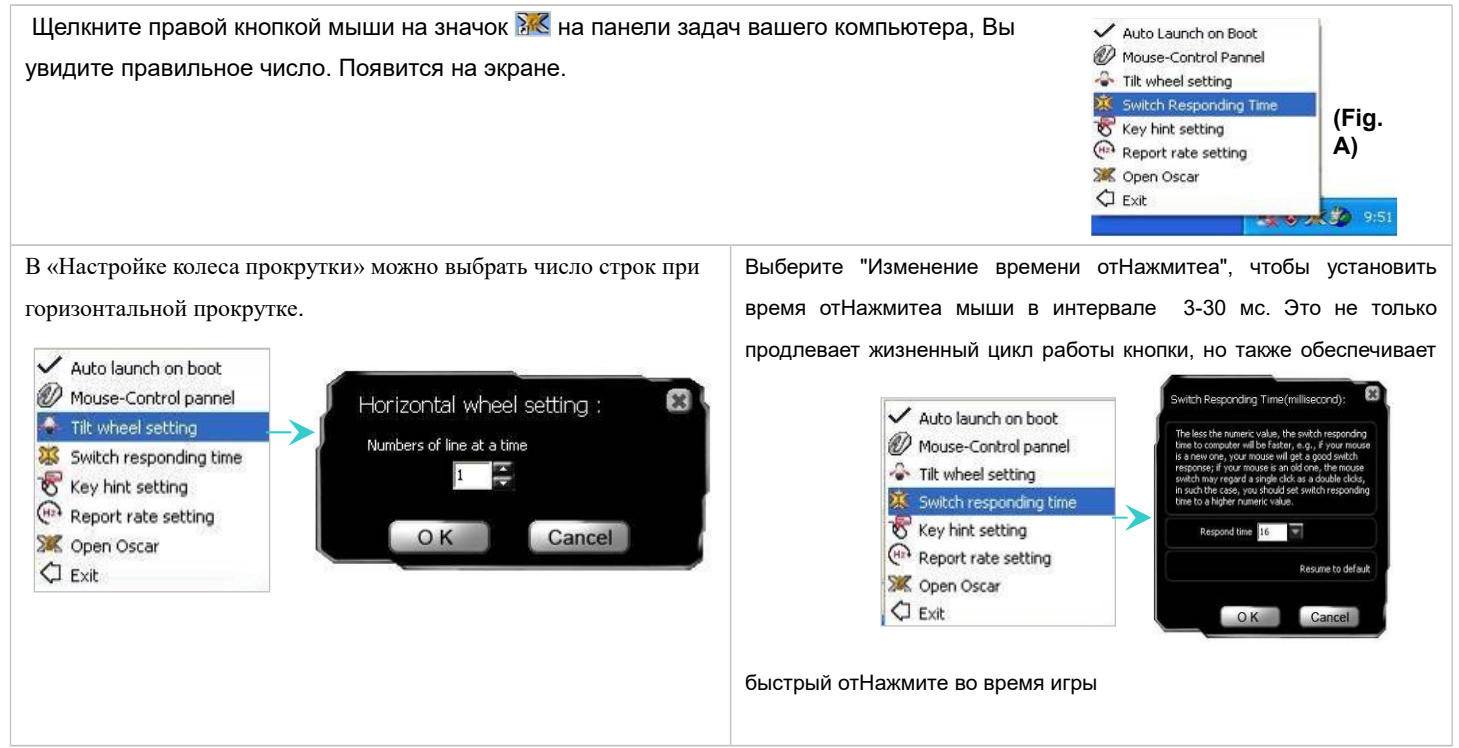

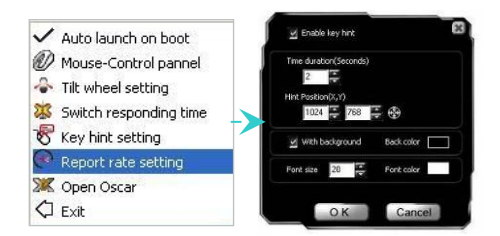

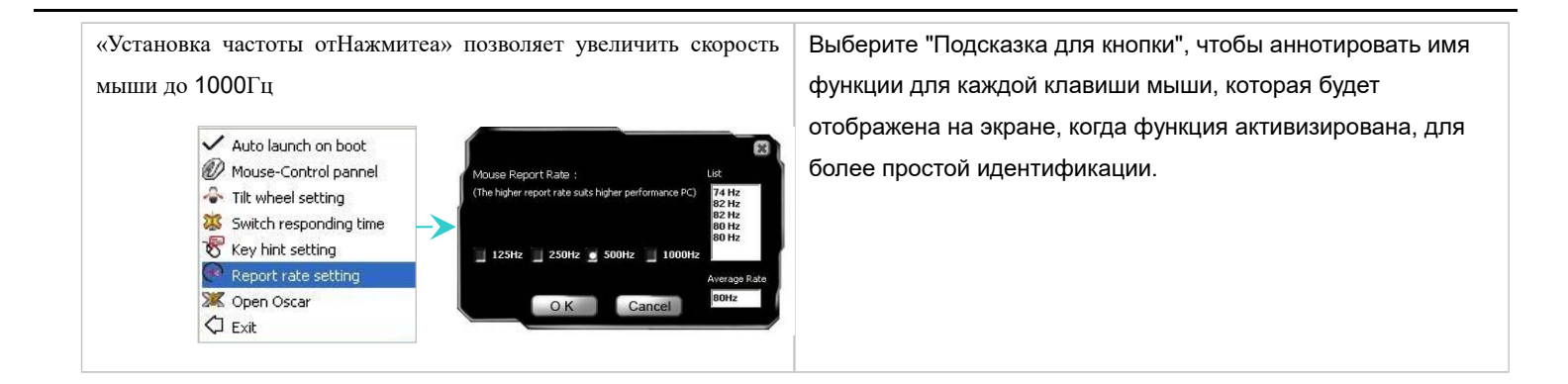

#### Установки DPI

#### "Установки DPI" и "Цветовая индикация"

Мышь снабжена переключением DPI с цветовой индикацией. Вы можете выбрать подходящий уровень чувствительности посредством ПО Oscar:

#### Модели: XL-755K, XL-740K, XL-730K, XL-750MK, XL-750BK, XL-771K, XL-770K\_(Laser Mouse)

| DPI Ypo | вни (по   | Цвет              | Рекомендовано для:                                     | Соответствующее разрешение |
|---------|-----------|-------------------|--------------------------------------------------------|----------------------------|
|         | умолчан   | индикатора        |                                                        | дисплея (Рекомендовано)    |
|         | ию)       |                   |                                                        |                            |
| DPI 1:  | 600DPI    | нет               | Игрок с обычной точностью позиционирования             | 800×600                    |
| DPI 2:  | 800DPI    | Зеленый           | Игрок со средней точностью                             | 1024×768                   |
| DPI 3:  | 1200DPI   | Желтый            | Быстрый игрок с повышенной точностью                   | 1152×864                   |
| DPI 4:  | 1600DPI   | Красный           | Скоростной игрок с высокой точностью                   | 1280×960                   |
| DPI 5:  | 2000DPI   | Красный &         | Сверхскоростной игрок с высокой точностью              | 1280×1024                  |
|         |           | Желтый            |                                                        |                            |
| DPI 6:  | 3600DPI   | Желтый &          | Ультраскоростной игрок с высокой точностью             | 1280×1024                  |
|         |           | Зеленый           |                                                        |                            |
|         | Нажмите н | а кнопку "Установ | зка DPI" для переключения режимов 600, 800, 1200, 1600 | ), 2000 и до 3600 DPI.     |

#### Модель: Х-738К, Х-718ВК, Х-748К (Оптическая мышь)

| <b>DPI</b> Уровни (по Цвет |          | Цвет       | Рекомендовано для:                         | Соответствующее разрешение |
|----------------------------|----------|------------|--------------------------------------------|----------------------------|
|                            | умолчан  | индикатора |                                            | дисплея (Рекомендовано)    |
|                            | ию)      |            |                                            |                            |
| DPI 1:                     | 600 DPI  | нет        | Игрок с обычной точностью позиционирования | 800×600                    |
| DPI 2:                     | 800 DPI  | Зеленый    | Игрок со средней точностью                 | 1024×768                   |
| DPI 3:                     | 1200 DPI | Желтый     | Быстрый игрок с повышенной точностью       | 1152×864                   |
| DPI 4:                     | 1600 DPI | Красный    | Скоростной игрок с высокой точностью       | 1280×960                   |
| DPI 5:                     | 2400 DPI | Красный &  | Сверхскоростной игрок с высокой точностью  | 1280×1024                  |

|                                                                                                    |          | Желтый   |                                            |           |
|----------------------------------------------------------------------------------------------------|----------|----------|--------------------------------------------|-----------|
| DPI 6:                                                                                             | 3200 DPI | Желтый & | Ультраскоростной игрок с высокой точностью | 1280×1024 |
|                                                                                                    |          | Зеленый  |                                            |           |
| Нажмите на кнопку "Установка DPI" для переключения режимов 600, 800, 1200, 1600, 2400 до 3200 DPI. |          |          |                                            |           |

#### <u> Модель:X-710K, X-710MK, X-710BK,X-705K, X-755K (Оптическая мышь)</u>

| <b>DPI Levels</b> | (Default)                                                                                      | Indicator | Recommended for:                           | Suitable Resolution of |
|-------------------|------------------------------------------------------------------------------------------------|-----------|--------------------------------------------|------------------------|
|                   |                                                                                                | Color     |                                            | display (Recommended)  |
| DPI 1:            | 400DPI                                                                                         | нет       | Игрок с обычной точностью позиционирования | 800×600                |
| DPI 2:            | 800DPI                                                                                         | Зеленый   | Игрок со средней точностью                 | 1024×768               |
| DPI 3:            | 1200DPI                                                                                        | Желтый    | Быстрый игрок с повышенной точностью       | 1152×864               |
| DPI 4:            | 1600DPI                                                                                        | Красный   | Скоростной игрок с высокой точностью       | 1280×960               |
| DPI 5:            | 2000DPI                                                                                        | Красный & | Сверхскоростной игрок с высокой точностью  | 1280×1024              |
|                   |                                                                                                | Желтый    |                                            |                        |
|                   | Нажмите на кнопку "Установка DPI" для переключения режимов 400, 800, 1200, 1600 и до 2000 DPI. |           |                                            |                        |

#### Программирование DPI

2 способа изменить режим DPI мыши для подбора подходящей скорости перемещения курсора:

- По умолчанию, нажмите кнопку «Установки DPI» на мышке для выбора нужного из режимов DPI: 600-800-1200-1600-2000-3600 DPI. Цветовой индикатор будет меняться в соответствии с выбранным разрешением.
- **2.** У вас есть возможность в ручную настроить разрешение DPI и чувствительность мыши посредством ПО Oscar.

Дважды Нажмитените на иконку **К** на панели задач, появится главное меню (справа). >>Выберете "Наименование скрипта", для которого хотите изменить DPI, затем:

- **А.** Откройте настройки "Установки DPI" в "Главном Меню Oscar". При открытии появится «Меню настройки DPI» (справа).
- **В.** Введите ваши значения DPI в каждую ячейку. Нажмите "OK" для возврата в главное меню.
- **С.** Нажмите "Файл" >> "Загрузить в память мыши" для сохранения изменений, или нажмите клавишу "F9" клавиатуры для сохранения установок.

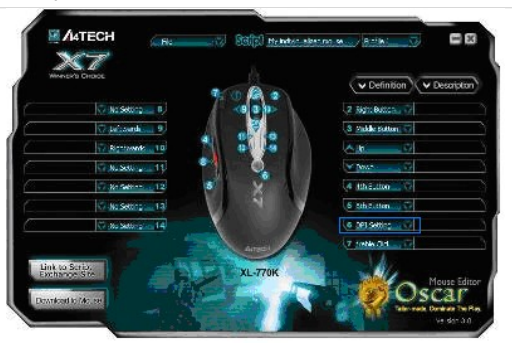

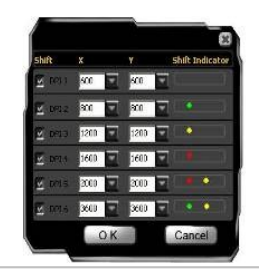

#### Примеры использования в игре

Пример 1: B Windows, 1 Нажмите для исполнения «Двойного Нажмитеа» или «одного Нажмитеа»

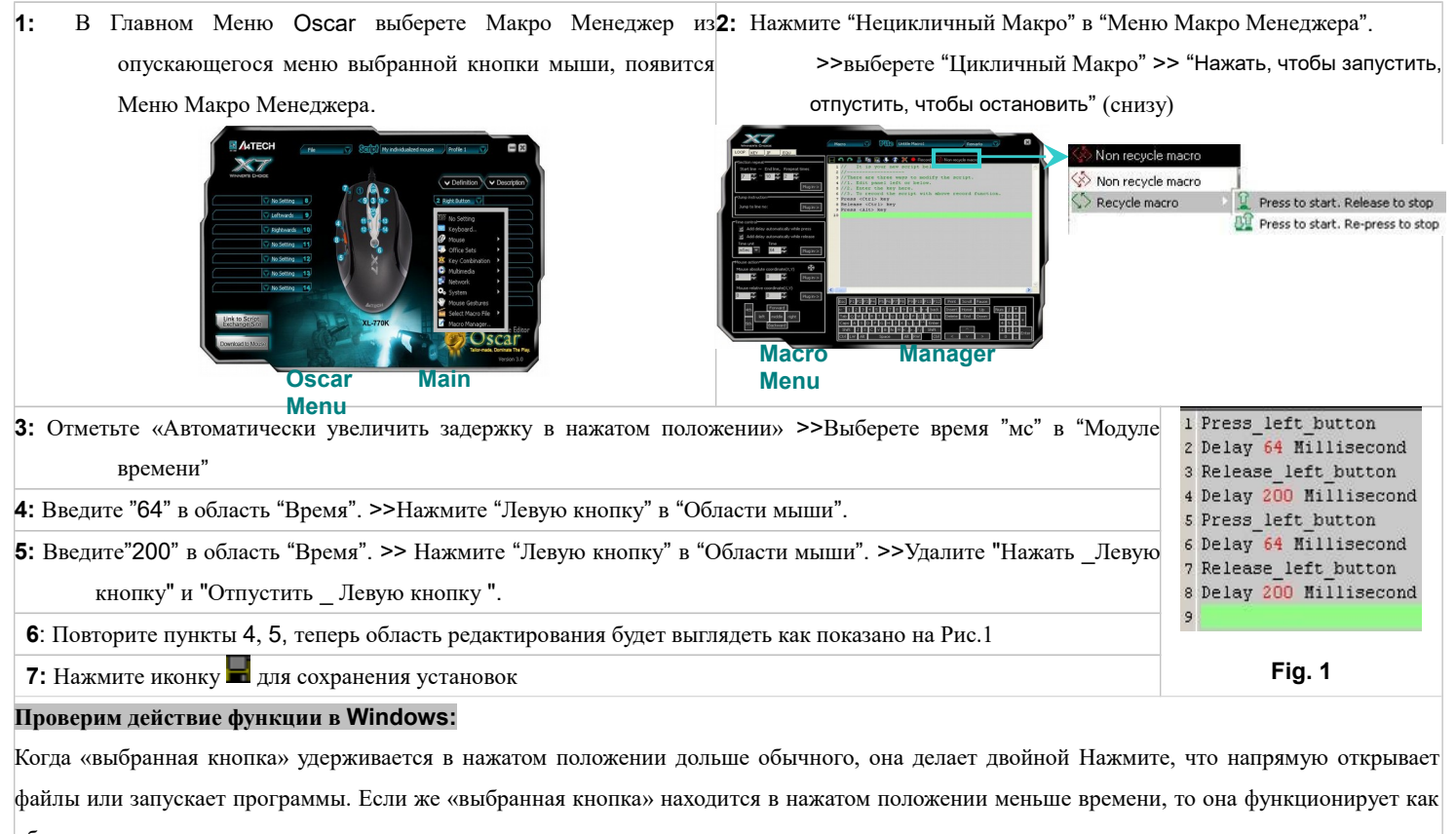

обычно, при этом не открывает, а выделяет папку.

#### Преимущества:

#### Пример демонстрирует возможность выбора действия кнопки (двойное нажатие или одинарное) пользователем

«Цикличный Макро» в «Меню Макро Менеджера» позволяет регулировать время макро программирования, пример 1.

Когда "Цикличный макро" активирован, доступны только две опции:

А: "Нажать, чтобы запустить, отпустить, чтобы остановить": Если эта опция выбрана, макрокоманда будет выполняться непрерывно, в то время как клавиша нажата, и не остановится, пока та же самая клавиша не будет отпущена.

В: "Нажать, чтобы запустить, повторно нажать, чтобы остановить": Если эта опция будет выбрана, макрокоманда будет выполнятся, в то время как клавиша нажата, , и не остановится, пока другая клавиша не будет нажата.

#### Пример 2: В «шутерах»: погасить отдачу оружия при стрельбе, чтобы повысить точность

Step 1: Из «Главного Меню Oscar» выберете Макро Менеджер из опускающегося меню выбранной кнопки мыши, появится Меню Макро

Менеджера.

![](_page_12_Picture_11.jpeg)

![](_page_12_Picture_12.jpeg)

Macro Manager Menu

| Step 2: Отметьте «Автоматически увеличить задержку в нажатом положении» и «Автоматически увеличить | 1 Press_left_button                                          |
|----------------------------------------------------------------------------------------------------|--------------------------------------------------------------|
| задержку при отпускании кнопки>>Выберете единицу времени "мс" в поле "Единицы времени".            | 3 Release_left_button                                        |
| Step 3: : Введите "64" в область "Время". >>Нажмите "Левую кнопку" в "Области мыши".               | 4 Delay 64 Millisecond<br>5 Press_left_button                |
| Step 4: : Введите "70" в область "Время". >>Нажмите "Левую кнопку" в "Области мыши".               | 7 Release_left_button<br>8 Delay 70 Millisecond              |
| Step 5: : Введите "85" в область "Время". >>Нажмите "Левую кнопку" в "Области мыши".               | 9 Press_left_button<br>10 Delay 85 Millisecond               |
| Step 6: : Введите "95" в область "Время". >>Нажмите "Левую кнопку" в "Области мыши".               | 11 Release_left_button<br>12 Delay 85 Millisecond            |
| Step 7: теперь область редактирования будет выглядеть как показано на Рис.2                        | 13 Press_left_button<br>14 Delay <mark>95</mark> Millisecond |
| Step 8: Нажмите иконку 🖬 для сохранения установок                                                  | 15 Release_left_button<br>16 Delay 95 Millisecond            |
|                                                                                                    | 17                                                           |
|                                                                                                    | Fig. 2                                                       |

#### Проверим функцию в игре:

В реальных «шутерах» FPS, отдача оружия сопровождает каждый выстрел. При стрельбе очередью откат от отдачи оружия вырастает и не контролируется, в результате точки попадания будут вне ожидаемого диапазона. В этом случае, мы увеличиваем временной интервал между каждым выстрелом, тем самым уменьшаем отдачу оружия, и следовательно, точность стрельбы эффективно увеличивается. Как результат, подавлена отдача оружия, и кучность выстрелов высоко сконцентрирована.

Или, если Вы уменьшите временной интервал между выстрелами, это повысит скорострельность, и у Вас будет больше поразить противников.

**Benefits:** This example shows how to suppress gun's recoil and increase shooting precision that users can decide how fast and how many bullets will be shot according to each various rifle or gun on the FPS games, the time interval of "64 ms" is the shortest testing value for the most of FPS games that can work in good order. As results, it offers better surviving opportunities over your opponents!

#### Example 3: In the "First Person Shooter" game, 1 click to turn around 180 degrees

Step 1: From the "Oscar Main Menu", select "Macro Manager" from the "Task Pull-down Menu" of designated mouse button, then you'll

see "Macro Manager Menu"

![](_page_13_Picture_8.jpeg)

pop up.

| Step 2: Input "799" of coordinate value in "Mouse Relative Coordinate X Axis Box". >>Click "Plug In".              | 1 mouse_relative_move 799 0                                                                                                    |  |  |
|----------------------------------------------------------------------------------------------------|----------------------------------------------------------------------------------------------------|--|--|
| Step 3: Select "mSec" of time unit in the "Time unit" >> Input"23" of time value in "Time" box. >>Click "Plug In". | 2 Delay 23 Millisecond<br>3 mouse relative move 799 0<br>4 Delay 23 Millisecond<br>5 mouse relative move 799 0                            |  |  |
| Step 4: Repeating three times from step 2 to step 3.                                                               | 6 Delay 23 Millisecond<br>7 mouse_relative_move 799 0<br>8 Delay 23 Millisecond<br>9 mouse_relative_move 500 0<br>10 Delay 23 Willisecond |  |  |
| <b>Step 5:</b> Input "500" of coordinate value in "Mouse Relative Coordinate X Axis Box". >>Click "Plug In".       |                                                                                                    |  |  |
| Step 6: Click "Plug in" in "Time Control Area" of "Macro Manager Menu"                                             | 11 mouse_relative_move 50 0                                                                                                    |  |  |
| Step 7: Input "50" of coordinate value in "Mouse Relative Coordinate X Axis Box". >>Click "Plug In"                | 13                                                                                                    |  |  |
| Step 8: Click "Plug in" in "Time Control Area" of "Macro Manager Menu"                                             | Fig.3                                                                                                    |  |  |
| Step 9: Now your editing area will look like this as figure 3 shows.                                               |                                                                                                    |  |  |

| Step 10: Click the | kicon to save the setting. |
|--------------------|----------------------------|
|--------------------|----------------------------|

#### Let's check it in "First Person Shooter" game practically:

In the real FPS shooting games, in the circumstances that your opponents unexpected turn to, or show up on your back, it will be almost impossible to instantly turn around and give them a shot. Or it requires a very high performance mouse to perform "turn around" actions, but usually it is not fast enough to accomplish the "turn around" action before your opponent starts to fire. This example demonstrates how powerful it is that it performs automatically the continuous "turn around" actions in the sudden, while your opponents are not ready to give you the fatal hits!

**Benefits:** This example shows how to perform the "turn around" action by just one click to the designated button, and sustain your aiming point at the same level. The given "799" relative displacement value is due to, after in practical testing, the games only response to the value less than the maximum horizontal display resolution. For instance, this example is only applicable to the display resolution of 800x600 mode of your LCD display or monitor, "Overflow" error may occur in case the value is out of your display boundary. Meanwhile, the time interval is inserted between each action and the same action is repeated by 6 times, this is due to after practical testing, we found the FPS games will not properly response for the time interval shorter than 20 ms.

# Example 4: In "First Person Shooter" game, 1 click to suppress gun's recoil by changing cursor relative displacement.

Step 1: From the "Oscar Main Menu", select "Macro Manager" from the Task Pull-down Menu" of designated mouse button, then you'll see "Macro Manager Menu" pop up.

![](_page_14_Figure_6.jpeg)

| Step 5: Input "3" of coordinate value in "Mouse Relative Coordinate Y Axis" box. >>Click "Plug In"                                         | 1 Press_left_button<br>2 Release_left_button<br>3 Delay 110 Millisecond<br>4 mouse_relative_move 0 3<br>5 Press_left_button                                                                                                    |
|----------------------------------------------------------------------------------------------------|----------------------------------------------------------------------------------------------------|
| Step 6: Repeating Step 4                                                                                                    | 6 Release left button 24 mouse relative move 0 8<br>7 Delay 110 Millisecond 25 Press left button<br>8 mouse relative move 0 8                                                                                                    |
| Step 7: Input "8" of coordinate value in "Mouse Relative Coordinate Y Axis" box.<br>>>Click "Plug In".                                     | 9 Press_left_button       27 Delay 110 Millisecond         10 Release_left_button       27 Delay 110 Millisecond         11 Delay 110 Millisecond       29 Press_left_button         12 mouse_relative_move 0 8       30 Release_left_button         13 Press_left_button       30 Release_left_button                                                                                        |
| Step 8: Repeating 7 times from step 6 to step 7.                                                                                           | 14 Release_left_button 31 briay fit millisecond 32 mouse_relative_move 0 8 33 Press left button                                                                                                    |
| <ul><li>Step 9: Now your editing area will look like this as figure 4 shows.</li><li>Step 10: Click the icon to save the setting</li></ul> | 12 mouse_relative_move 0 o     34 Release left button       17 Press_left button     35 Delay 110 Millisecond       19 Delay 110 Millisecond     36 mouse_relative_move 0 8       20 mouse_relative_move 0 0     37 Press_left button       22 Release_left button     38 Release_left button       22 Release_left button     39 Delay 110 Millisecond       23 Delay 110 Millisecond     40 |
|                                                                                                    | Fig.4                                                                                                    |

#### Let's check it in "First Person Shooter" game practically:

This instance is similar to the example 2, but it offers faster shooting speed while perform the same effect of suppressing the gun's recoil. For those FPS professional gamers, they are capable to perform precise and difficult "manual" actions of suppressing gun's recoil during the consecutive shooting by moving the moue back and forth so as to keep the impact at the same point. Now, by using this instance, you can do the same expertise with one click to the designated mouse button. In the CS practical testing, we found this instance is very useful for the rifle types like" AK47 and M4A1", but for those less recoil rifles such as MP5, you may reduce the relative displacement value.

**Benefits:** This example shows how to integrate the "Mouse Relative Displacement" and "Recycle Macro" to perform the professional actions during the game play. This example demonstrates how to suppress the gun's recoil by compensating the "Y relative displacement" value to reduce each shooting deviation, and hence increase the shooting precision. The Y relative displacement values are in the reducing order as in the practical game testing, we found the gun's recoil is increased gradually with each bullet is short. And you may decide how many bullets will be shot by performing the "Recycle Macro" option; the consecutive shooting will be ceased while the designated mouse button is released.

#### Example 5: In "CS" game, 1 Click to Buy All Weapons and Accessories

Step 1: From the "Oscar Main Menu", select "Macro Manager" from the Task Pull-down Menu" of designated mouse button, then you'll see " Macro Manager Menu" pop up.

![](_page_15_Picture_6.jpeg)

![](_page_15_Picture_7.jpeg)

|                                                            | I Drogg P Iron          |                                           |                                             |                                             |                               |
|------------------------------------------------------------|-------------------------|-------------------------------------------|---------------------------------------------|---------------------------------------------|-------------------------------|
| Step 2: Tick the box of "Add delay automatically while     | 2 Delay 20 Millisecond  |                                           |                                             |                                             |                               |
|                                                            | 3 Release B key         |                                           |                                             |                                             |                               |
| press "and "Add delay automatically while                  | 4 Delay 20 Millisecond  |                                           | ····                                        |                                             | -                             |
| proce and ride delay automatically white                   | 5 Press <4> key         | 24 Delay 20 Millisecond<br>25 Press B key | 47 Release B Key<br>48 Delay 20 Millisecond | 70 Delay 20 millisecond<br>71 Release O key |                               |
| release" >>Select "mSec" of time unit in the               | 6 Delay 20 Millisecond  | 26 Delay 20 Millisecond                   | 49 Press <7> key                            | 72 Delay 20 Millisecond                     |                               |
|                                                            | 7 Kelease <4> Key       | 27 Release B key                          | 50 Delay 20 Millisecond                     | 73 Press <3> key                            | 1                             |
| « <b>Т</b> : :///                                          | 9 Press <6> key         | 29 Press <8> key                          | 52 Delay 20 Millisecond                     | 75 Release <3> key                          |                               |
| "Time unit". >> input "20" of time value in                | 10 Delay 20 Millisecond | 30 Delay 20 Millisecond                   | 53 Press O key                              | 76 Delay 20 Millisecond                     |                               |
|                                                            | 11 Release <6> key      | 31 Release <8> key                        | 54 Delay 20 Millisecond                     | 77 Press O key                              | 1                             |
| "Time" box.                                                | 12 Delay 20 Millisecond | 33 Press <2> key                          | 56 Delay 20 Millisecond                     | 79 Release O key                            |                               |
|                                                            | 13 Press B key          | 34 Delay 20 Millisecond                   | 57 Press <4> key                            | 80 Delay 20 Millisecond                     | 1                             |
| <b>Step 3</b> Click "B / 6 B 1 / B 8 2 B 6 B 7 O / O 3 O 3 | 14 Delay 20 Millisecond | 35 Release <2> key                        | SS Delay 20 Millisecond                     | 81 Press <5> key                            |                               |
|                                                            | 15 Release B key        | 37 Press B key                            | 60 Delay 20 Millisecond                     | 83 Release <5> key                          |                               |
| O E D O CII an Illoutheand Cinculation Area"               | 16 Delay 20 Millisecond | 38 Delay 20 Millisecond                   | 61 Press O key                              | 84 Delay 20 Millisecond                     | 1                             |
| 05866 on Reyboard Simulation Area.                         | 19 Deley 20 Millisecond | 39 Release B key                          | 62 Delay 20 Millisecond                     | 05 Press B key                              |                               |
|                                                            | 19 Release <1> kev      | 41 Press <6> key                          | 64 Delay 20 Millisecond                     | 87 Release B key                            | 93 Press <6> kev              |
| Step 4: Now your editing area will look like this as       | 20 Delay 20 Millisecond | 42 Delay 20 Millisecond                   | 65 Press <3> key                            | 88 Delay 20 Millisecond                     | 94 Delay 20 Millisecond       |
| 1 , 5                                                      | 21 Press <4> key        | 43 Release <6> key                        | 66 Delay 20 Millisecond                     | 89 Press <8> key                            | 95 Release <6> key            |
| figure 5 shows                                             | 22 Delay 20 Millisecond | 45 Press B key                            | 68 Delay 20 Millisecond                     | 91 Release <8> key                          | 95 peray 20 millisecond<br>97 |
| ligare e elle ite.                                         | 23 Release <4> key      | 46 Delay 20 Millisecond                   | 69 Press O key                              | 92 Delay 20 Millisecond                     |                               |
|                                                            | -                       |                                           |                                             |                                             |                               |
| Step 5: Click the 🔚 icon to save the setting               |                         |                                           |                                             |                                             |                               |

Fig. 5

#### Let's check it in "First Person Shooter" game practically:

By pressing on the designated mouse button, it will automatically perform all the consecutive actions either to buy all weapons and its accessories, such as "AWP, KEVLAR+HELMET, HE GRENADE, FLASH, DEFUSAL KIT, DESERTEAGLE, SMOKE GRENADE, BUY PRIMARY AMMO, BUY SECONDARY AMMO" or quick assignment of the team tasks. In the FPS games like CS (Counter Strike), while the game is re-started, it is crucial to buy all the equipments and assign the team tasks as soon as possible, so that you can take advantage of time and position to combat with your opponents.

**Benefits:** This example demonstrates the powerful "Keyboard Macro Commands". With one click on the designated mouse button, all the weapons and its accessories are consecutively and purchased, and the team tasks are assigned automatically. This functionality can also be applied to those popular Windows applications such as "Photoshop and Word" to improve the office efficiency.

#### Example 6: Quick perform settings in the "PROE2001"

This example requires initial setup in the three parts, respectively they are computer settings, PROE software settings and Oscar mouse editor software settings.

#### Step 1: Computer Settings

Open "My Computer", on the hard drive D create a new folder "D:\WORK" >>Press "Right Button" of the mouse on "PROE" shortcuts icon >> select "Properties"

#### Step 2: PROE Software Settings:

Open "PROE" software; create a new file under the path that you appointed. Then enter "PROE". Click "Function-- Mapkeys--New--Input the name "D" -- Record -- Feature -- Create-----Surface------Advanced------Boundaries------Done------Done------Stop-----Confirm-----Save (The system will produce a config.pro file automatically) ------OK. A shortcut is established and you can duplicate the same

process to organize as many shortcuts as you like in the "PROE".

#### Step 3: Oscar Mouse Editor Software Settins

#### A: Open "Oscar Mouse Editor Software", Please follow the steps:

Just double-Click on the "Oscar Editor" icon" Mon the desktop.

**OR** Go to START >> PROGRAM >> Select Oscar Editor. Now the Oscar "Main Menu" will pop up as shown on the right.

**B:** From the "Oscar Main Menu", click the "File", you'll see the "Pull-down Menu".

>>Select "New">> "rename"

![](_page_17_Picture_7.jpeg)

C: Input the "PROE2001" as script file name >>Select a function key option (for instance the 4<sup>th</sup>Button) >>Select "Keyboard" from "Task Pull-down Menu", then you'll see the below image. >>Click "D" key on below keyboard image. >>Click "File" from "Oscar Main Menu" >>Click "Save as" to save settings>> Click the "Download to Mouse" to store script file to mouse on-board memory.

![](_page_17_Picture_9.jpeg)

After you have finished above settings, a "specific-PROE-purposed" mouse is ready to serve. For instance, to accomplish a PROE solid surface may require 7 steps and now with one click on the designated 4<sup>th</sup> button of the mouse, all the tasks are accomplished automatically and it saves all the processes usually require lots of efforts and time.

**Example 7:** Press the "designated button" and synchronously move the mouse towards " $\mathbf{1}, \mathbf{1}, \mathbf{4}, \mathbf{4}$  and  $\mathbf{4}$  and  $\mathbf{4}$ " to directly perform "Zoom

In, Zoom Out, "I E and E-mail".

![](_page_18_Picture_0.jpeg)

![](_page_18_Picture_1.jpeg)

![](_page_18_Picture_2.jpeg)

![](_page_18_Picture_3.jpeg)

![](_page_19_Picture_0.jpeg)

functions. It is user-friendly and unprecedented handy tools to use.

#### Игровая мышь Oscar

| Регулируемое время отНажмитеа мыши                             | Высокоскоростное сообщение с USB-шиной до 1 мс              |  |
|----------------------------------------------------------------|-------------------------------------------------------------|--|
| Вы можете установить время отНажмитеа в диапазоне 3-30 мс. Это | Экстремальная скорость опроса USB-шины при максимальной     |  |
| не только продлевает ресурс кнопки мыши, но и дает Вам         | частоте 1000 Гц с временем отНажмитеа до 1 мс. Мышь быстрее |  |
| превосходство в скорости перед соперником во время игры        | обычной USB мыши 16 раз.                                    |  |

#### Встроенная память

Store your favorite macros in the 16К внутренней памяти мыши для хранения макросов с возможностью использовать мышь на других компьютерах со своими установками. Установка драйвера не требуется.

Более того, за исключением левой кнопки мыши и кнопки DPI, все остальные кнопки мыши могут быть запрограммированы на выполнение исполнительных команд посредством ПО "Oscar Script Editor Software".

#### <u>Модель: XL-770K</u>

#### Наклоняемое колесо прокрутки: Обеспечивает удобство горизонтальной прокрутки. 3 кнопки и прокрутка в 2 направлениях могут быть запрограммированы для выполнения исполнительных команд посредством ПО "Oscar Script Editor Software".

Выбор веса: В Вашем распоряжении 19.5 грамм для того, чтобы оптимально отрегулировать вес мыши.

![](_page_21_Picture_3.jpeg)

В процессе игры однократное нажатие на кнопку производит тройной выстрел, цель будет немедленно уничтожена. В Windows кнопка производит двойной клик одним нажатием, открывая файлы.

<u>Модель: XL-771K</u>

6 режимов DPI с цветной световой индикацией (По умолчанию режимы DPI 600 -800 - 1200 - 1600 - 2000 - 3600 DPI) После установки ПО Oscar, кликните на настраиваемую кнопку "DPI Button" с цветной индикацией" для смены

индикацией для смены режимов чувствительности между 100 - 3600 dpi. Мышь позволяет без задержки изменять режим с точности пиксельного позиционирования до молниеносных маневров. В процессе игры однократное нажатие на кнопку производит тройной выстрел, цель будет немедленно уничтожена. В Windows кнопка производит двойной клик одним нажатием, открывая файлы.

# Наклоняемое прокрутки:

Обеспечивает

колесо

удобство горизонтальной прокрутки. 3 кнопки и прокрутка в 2 направлениях могут быть запрограммированы для выполнения исполнительных команд посредством ПО "Oscar Script Editor Software".

![](_page_22_Picture_4.jpeg)

6 режимов DPI с цветной световой индикацией (По умолчанию режимы DPI 600 - 800 - 1200 - 1600 - 2000 - 3600 DPI) После установки ПО Oscar, кликните на настраиваемую кнопку "DPI Button" с цветной индикацией" для смены режимов чувствительности между 100 - 3600 dpi. Мышь позволяет без задержки изменять режим с точности пиксельного позиционирования до молниеносных маневров.

#### Встроенный вентилятор и обогреватель

Максимальный комфорт для ладони – греет зимой, охлаждает летом! Комфорт в самой напряженной баталии!

hand comfort during the most intense game play!

#### <u>Модель: XL-755K</u>

Наклоняемое колесо прокрутки: Обеспечивает удобство горизонтальной прокрутки. 3 кнопки

и прокрутка в 2 направлениях могут световой быть разпрограммированы для индикациен (110 умолчанию режимы DPI выподнения исследных команд, вобот - 800 г/9601- 1600 - 2000 э800 DPI) посредством IIO "Oscar Script Editor Software, установки IIO Oscar, кликните на Software, исследование с с -

цветной индикацией" для смены режимов чувствительности между 100 - 3600 dpi. Мышь позволяет без задержки изменять режим с точности пиксельного позиционирования до молниеносных маневров.

В процессе игры однократное нажатие на кнопку производит тройной выстрел, цель будет немедленно уничтожена. В Windows кнопка производит двойной клик одним нажатием открывая файды

нажатием, открывая файлы. Выбор веса: В Вашем распоряжении 19.5 грамм для того, чтобы оптимально отрегулировать вес мыши.

### <u>Модель: XL-740K</u>

![](_page_22_Picture_16.jpeg)

Удобнс

возмож

6 режимов DPI с цветной световой индикацией (По умолчанию режимы DPI 600 -800 - 1200 - 1600 - 2000 - 3600 DPI)

После установки ПО Oscar, кликните на настраиваемую Винопродіє́DEI Вифал" однокрально нажанкацикаї алопаменырражнодов трубнойтевьнорти межаль10будет набидарінМышунаяножанабез В Часржки измянка режроноводит двойновіти книксеодномо нажатием, спарынаянраблявния до молниеносных маневров.

для игр. 5 кнопок с

#### <u>Модель: XL-730K</u>

![](_page_23_Figure_1.jpeg)

![](_page_23_Figure_2.jpeg)

В процессе игры однократное нажатие на кнопку производит тройной выстрел, цель будет немедленно уничтожена. В Windows кнопка производит двойной клик одним нажатием, открывая файлы.

<u>Модель: XL-750K</u>

6 режимов DPI с цветной световой индикацией (По умолчанию режимы DPI 600 - 800 - 1200 - 1600 - 2000 - 3600 DPI) После установки ПО Oscar, кликните на настраиваемую кнопку "DPI Button" с цветной индикацией" для смены режимов чувствительности между 100 - 3600 dpi. Мышь позволяет без задержки изменять режим с точности пиксельного позиционирования до молниеносных маневров.

![](_page_23_Picture_6.jpeg)

В процессе игры однократное нажатие на кнопку производит тройной выстрел, цель будет немедленно уничтожена. В Windows кнопка производит двойной клик одним нажатием, открывая файлы.

#### Спецификации

**Игровые лазерные мыши Oscar** MODEL: XL-755K, XL-740K, XL-730K, XL-750K, XL-750BK, XL-750MK, XL-771K, XL-770K, XL-83K, XL-85K Игровые оптические мыши Oscar MODEL: X-738K,X-718BK,X-748K Игровые оптические мыши Oscar MODEL: X-755K, X-710K, X-710BK, X-710MK, X-705K

| 3,600 DPI X7 Лазерный сенсор            | 3,200 DPI X7 Оптический сенсор         | 2,000 DPI X7 Оптический сенсор                |
|-----------------------------------------|----------------------------------------|-----------------------------------------------|
| • Время отНажмитеа кнопки (3Х           | • Время отНажмитеа кнопки (3Х          | • Время отНажмитеа кнопки (3X Fire, Левая &   |
| Fire、Левая & Правая): 3-30 ms           | Fire、Левая & Правая): 3-30ms           | Правая): 3-30ms                               |
| • Регулируемое разрешение: 100~3600 DPI | • Регулируемое разрешение: 100~3200    | • Регулируемое разрешение: 100~2000 DPI       |
| • Режимы DPI по умолчанию: 600 - 800 -  | DPI                                    | • Режимы DPI по умолчанию: 400 - 800 - 1200 - |
| 1200 - 1600 - 2000 - 3600 DPI           | • Режимы DPI по умолчанию: 600 – 800   | 1600 - 2000 DPI                               |
| •Регулируемая частота опроса USB-шины:  | -1200 -1600 -2400 -3200 DPI            | • Регулируемая частота опроса USB-шины: 125-  |
| 125-250-500-1000Hz (USB Full Speed)     | • Регулируемая частота опроса USB-     | 250-500-1000Hz (USB Full Speed)               |
| • Частота обработки кадров FPS: 7080    | шины: 125-250-500-1000Hz (USB Full     | • Частота обработки кадров FPS: 6500 кадр / с |
| кадр / с                                | Speed)                                 | • Обработка изображения: 5.8 МПикс/с          |
| • Обработка изображения: 6.4 МПикс/с    | • Частота обработки кадров FPS: 6500   | • Время отНажмитеа SPI: 1мс                   |
| • Время отНажмитеа SPI: 1мс             | кадр / с                               | • Максимальное ускорение: 15 Дж               |
| • Максимальное ускорение: 20 Дж         | • Обработка изображения: 5.8 МПикс/с • | • Максимальная скорость: 40 дюймов/с          |
| • Максимальная скорость: 40 дюймов/с    | Время отНажмитеа SPI: 1мс              | (в зависимости от поверхности)                |
| (в зависимости от поверхности)          | • Максимальное ускорение: 15 Дж        | • Диаметр шнура: 3 мм                         |
| • Диаметр шнура: 3 мм                   | • Максимальная скорость: 40 дюймов/с   | • Длина шнура: 1,8 м                          |
| • Длина шнура: 1,8 м                    | (в зависимости от поверхности)         | • Ресурс кнопок: 8000000 Нажмитеов            |
| • Ресурс кнопок: 8000000 Нажмитеов      | • Диаметр шнура: 3 мм                  | • Срок службы: 250 км                         |
| • Срок службы: 250 км                   | • Длина шнура: 1,8 м                   |                                               |
|                                         | • Ресурс кнопок: 8000000 Нажмитеов     |                                               |
|                                         | • Срок службы: 250 км                  |                                               |

THIS DEVICE COMPLIES WITH PART 15 OF THE FCC RULES. OPERATION IS SUBJECT TO FOLLOWING TWO CONDITIONS: (1) THIS DEVICE MAY NOT CAUSE HARMFUL INTERFERENCE AND (2) THIS DEVICE MUST ACCEPT ANY INTERFERENCE RECEIVED, INCLUDING INTERFERENCE THAT MAY CAUSE UNDESIRED OPERATION.

Federal Communications Commission Requirements

The equipment has been tested and found to comply with the limits for Class B Digital Device, pursuant to part 15 of the FCC Rules. These limits are designed to provide reasonable protection against harmful interference in a residential installation. This equipment generates uses and can radiate radio frequency energy and, if not installed and used in accordance with the instruction, may cause harmful interference to radio communication. However, there is no guarantee that interference will not occur in a particular installation. If this equipment does cause harmful interference to radio or television reception, which can be determined by turning the equipment off and on, the user is encouraged to try to correct the interference by one or more of the following measures:

- Reorient of relocate the receiving antenna.
- Increase the separation between the equipment and receiver.
- Connect the equipment into an outlet on a circuit different from that to which the receiver is connected.
- Consult the dealer or an experienced radio/TV technician for help.

#### VOID THE USER'S AUTHORITY TO OPERATE THE EQUIPMENT.

This device complies with Part 15 of the FCC Rules. Operation is subject to the following two conditions:

(1) This device may not cause harmful interference, and

(2) This device must accept any interference received, including interference that may cause undesired operation.

#### FOR LASER MOUSE

#### **REGULATORY INFORMATION:**

Tested to comply with FCC (U.S. Federal Communications Commission) Standards. For home or office use. Not intended for use in machinery, medical or industrial applications. Any changes or modifications not expressly approved by A4Tech could void the user's authority to operate this device.

#### INFORMATION ABOUT LASER DEVICES:

This device complies with International Standard IEC 60825-1:2001-08 for a Class 1 laser product. This device also complies with 21 CFR 1040.10 and 1040.11 except for deviations pursuant to Laser Notice No.50, dated July 26, 2001.

- This device emits a collimated (parallel) beam of infrared light (invisible to the user).
- Peak Wavelength range: 832~865 nanometers.

#### CAUTION

Use of controls or adjustments or performance of procedures other than those specified herein may result in hazardous radiation exposure. - Do not disassemble the device.

#### Техническая поддержка

За технической поддержкой обращайтесь на www.a4tech.ru

\*\*Производитель вправе вносить изменения в спецификации продукции А4 ТЕСН без предупреждения.